## I-Class 활용 가이드

## 청강생 신청 방법

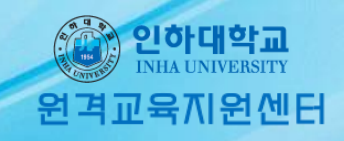

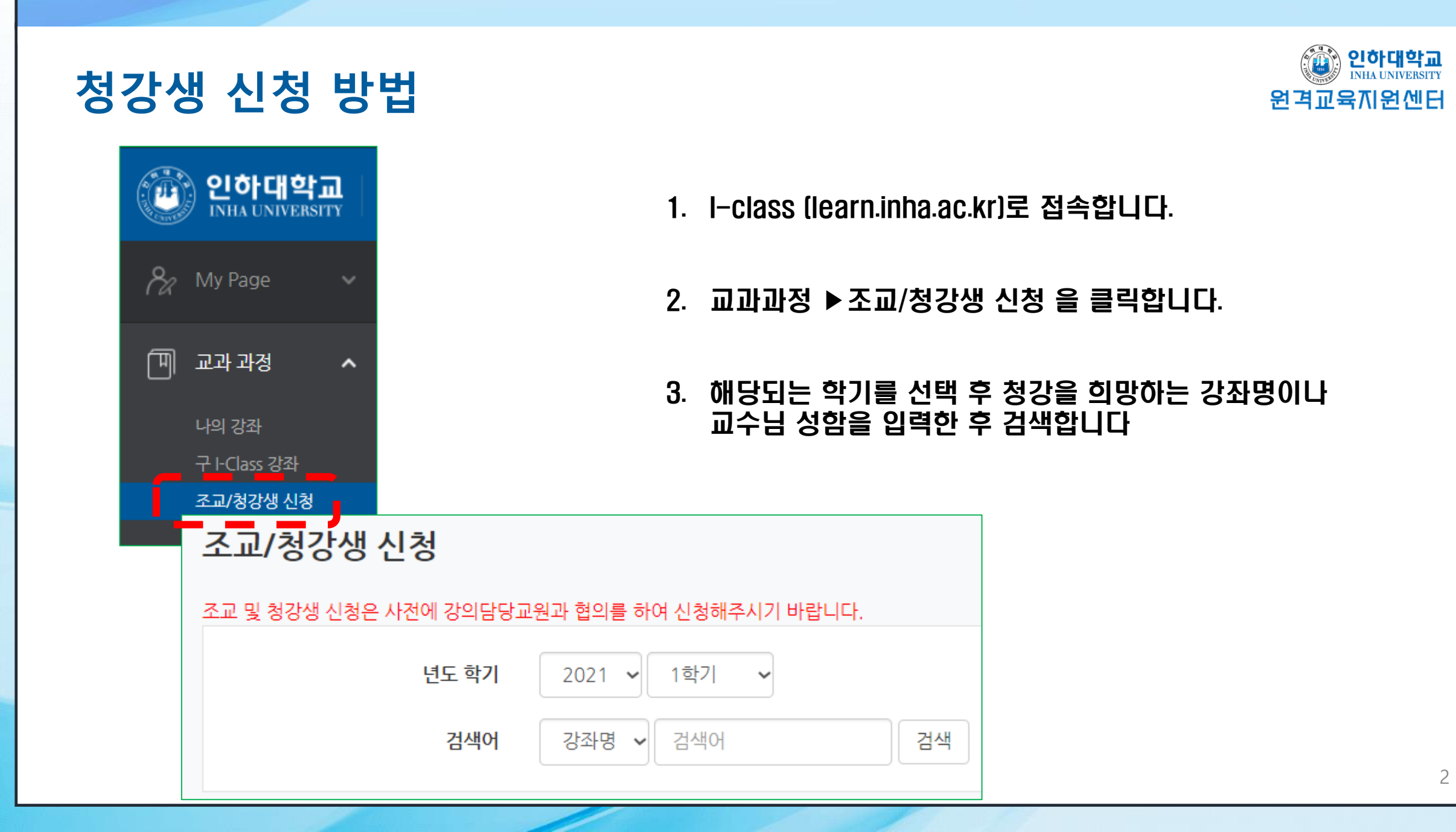

## 청강생 신청 방법

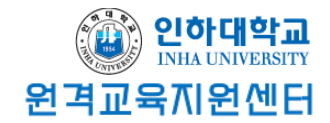

| 년도   | 학기  | 학과(전공) | 강좌명 | 교수 | 조교 신청 | 청강생 신청 |
|------|-----|--------|-----|----|-------|--------|
| 2021 | 1학기 | 대학원    |     |    | 신청    | 신청     |
| 2021 | 1학기 | 대학원    |     |    | 신청    | 신청     |
| 2021 | 1학기 | 대학원    |     |    | 신청    | 신청     |
| 2021 | 1학기 | 대학원    |     |    | 신청    | 신청     |
| 2021 | 1학기 | 대학원    |     |    | 신청    | 신청     |
| 2021 | 1학기 | 대학원    |     |    | 신청    | 신청     |

- 해당하는 강좌의 개설학과, 강좌명, 교수자를 확인한 후 청강생 신청 버튼을 누릅니다.
- 5. 메인으로 돌아가 '신청내역' 버튼을 클릭하여 정상적으로 신청되었는지 확인합니다.

| 조교/청강생 신청 |              |    |      |
|-----------|--------------|----|------|
| 년도 학기     | 2021 🗸 1학기 🗸 |    | 신청내역 |
| 검색어       | 강좌명 🗸 검색어    | 검색 |      |
|           |              |    |      |